## **Mobile Latency Measurement** app for "Spot checks and heatmaps"

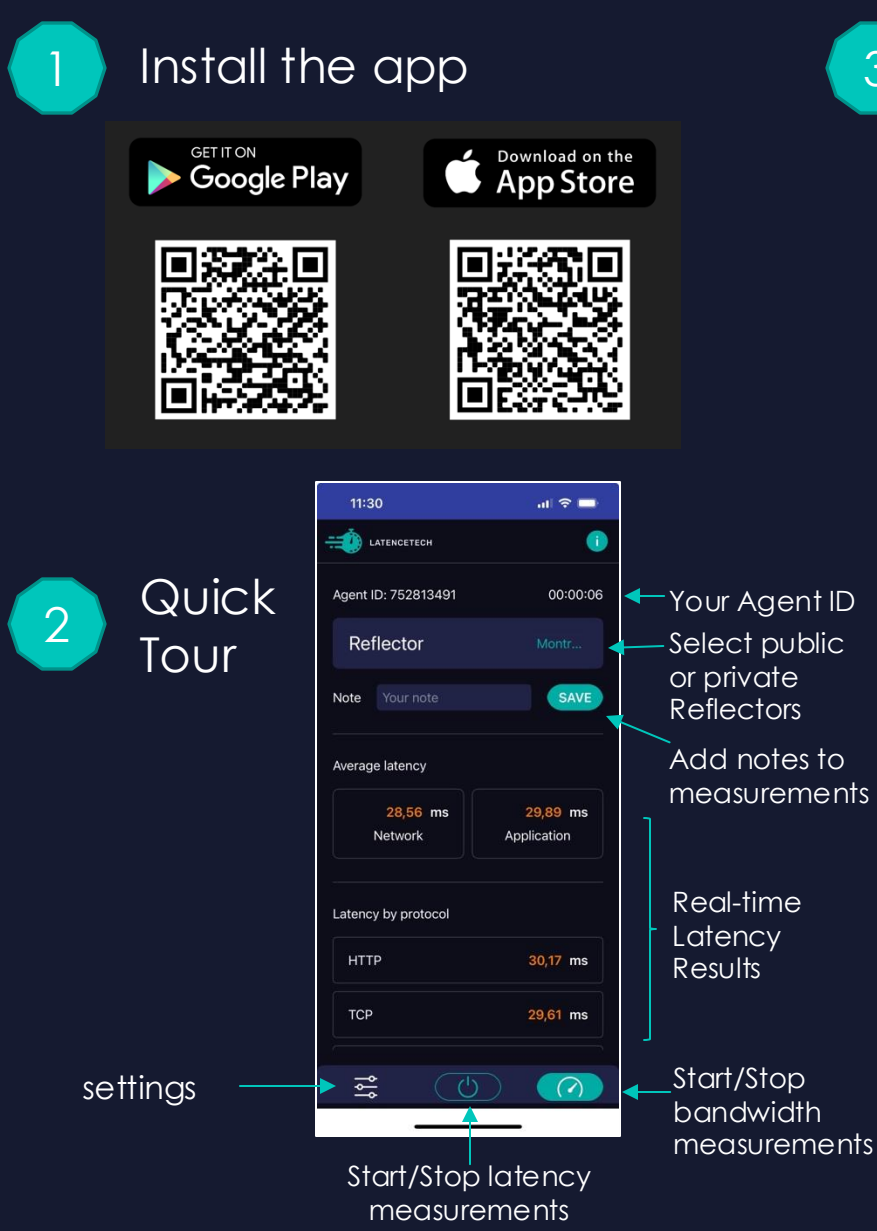

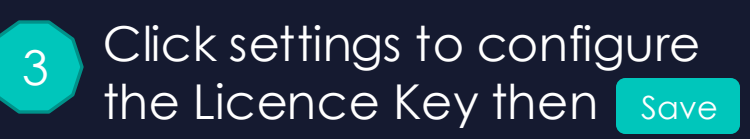

| al ≎                    |         |          |                                            |
|-------------------------|---------|----------|--------------------------------------------|
| SETTINGS                |         |          | Refer to<br>docs.latence.cc<br>for details |
|                         |         |          | Add your own                               |
|                         |         |          | Reflector                                  |
| paris-beacon.latence.ca |         |          | (if needed)                                |
|                         |         |          |                                            |
| https://dbdashboard.la  |         | •        | your own Analy                             |
| ey.                     | وم<br>م |          | (if preferred)                             |
| LTKBDevLicense-021      |         |          | in::::::::::::::::::::::::::::::::::::     |
| s                       |         | *        |                                            |
| 12080                   |         |          | QR code                                    |
| 12023                   |         |          |                                            |
| 12024                   |         |          | Click on 🖁                                 |
| 12862                   |         |          | icon and                                   |
| EL SAVE                 |         |          | scan<br>your licence<br>key QR code        |
|                         | با ( ۲  | SETTINGS | EL SAVE                                    |

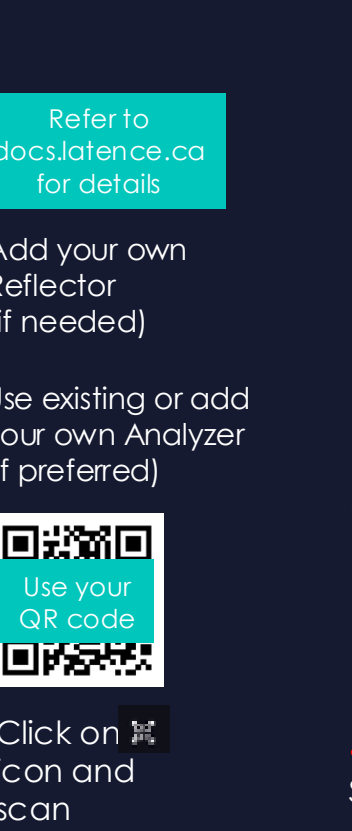

Start Latency Measurements & see real-time results on the app screen

Consult detailed Dashboards and Heatmaps at dashboard.latence.ca (or using your own Analyzer)

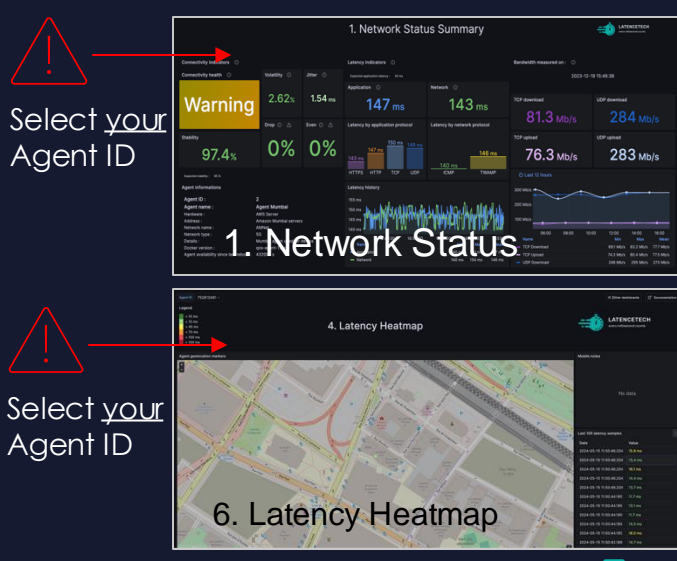

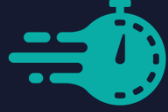

LATENCETECH

Any question? support@latencetech.com

4

5